# Firepower 2100用のFDM On-Box Management Serviceの設定

| 内容                 |
|--------------------|
| <u> </u>           |
| <u>前提条件</u>        |
| <u>要件</u>          |
| <u>使用するコンポーネント</u> |
| <u>背景説明</u>        |
| <u>設定</u>          |
| <u>ネットワーク図</u>     |
| <u>コンフィギュレーション</u> |
| <u> </u>           |
| <u>男連情報</u>        |

#### はじめに

このドキュメントでは、FTDがインストールされたFirePOWER 2100シリーズのFirePOWERデバ イス管理(FDM)オンボックス管理サービスを設定する方法について説明します。

#### 前提条件

#### 要件

次の項目に関する知識があることが推奨されます。

- ・ Cisco Firepower 2100、FTDソフトウェアのインストール
- Cisco Firepower Threat Defense(FTD)の基本設定とトラブルシューティング

#### 使用するコンポーネント

このドキュメントの情報は、次のソフトウェアとハードウェアのバージョンに基づいています。

- ・ Cisco Firepower 2100 シリーズ
- ・ Cisco FTDバージョン6.2.3

このドキュメントの情報は、特定のラボ環境にあるデバイスに基づいて作成されました。このド キュメントで使用するすべてのデバイスは、クリアな(デフォルト)設定で作業を開始していま す。本稼働中のネットワークでは、各コマンドによって起こる可能性がある影響を十分確認して ください。

### 背景説明

このドキュメントの主な目的は、FirePOWER 2100シリーズのFDMオンボックス管理を有効にするために必要な手順を説明することです。

Firepower 2100にインストールされたFirepower Threat Defense(FTD)を管理するには、次の2つのオプションがあります。

- FDMオンボックス管理
- Cisco Firepower Management Center(FMC)
- ◆ 注:FDMとFMCの両方を使用して、FirePOWER 2100にインストールされたFTDを管理する ことはできません。Firepower 2100 FTDでFDMオンボックス管理を有効にした後は、ロー カル管理を無効にし、FMCを使用するように管理を再設定しない限り、FMCを使用して FTDを管理することはできません。一方、FTDをFMCに登録すると、FTDのFDMオンボッ クス管理サービスが無効になります。
- ⚠️ 注意:現時点では、シスコにはFDM FirePOWER構成をFMCに(またはその逆に)移行す るオプションがありません。FirePOWER 2100にインストールされたFTDに対して設定する 管理タイプを選択する際は、この点を考慮してください。

管理インターフェイスは、br1(FPR2100/4100/9300アプライアンスではmanagement0)と診断の 2つの論理インターフェイスに分かれています。

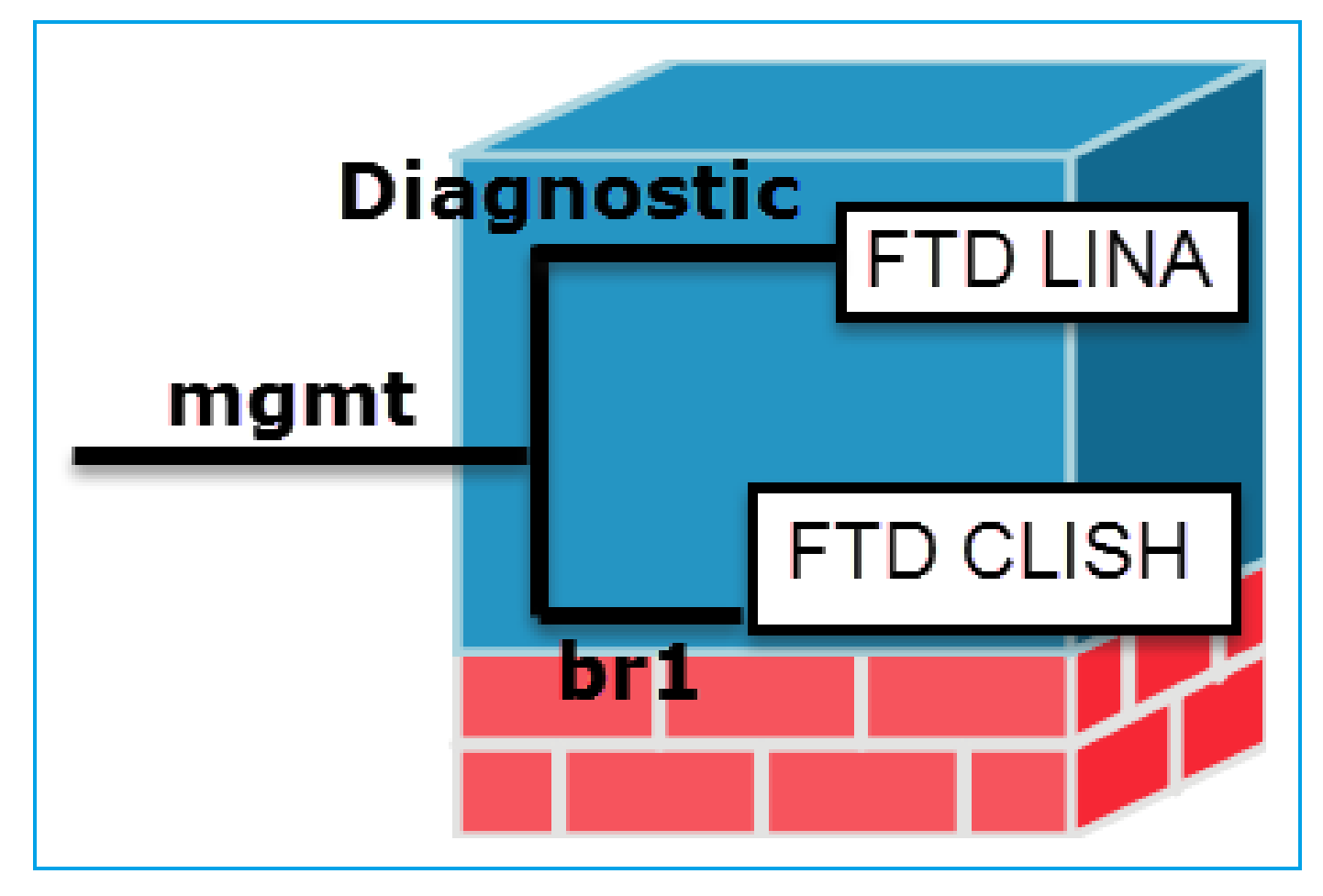

|           | 管理:br1/management0                                                                                                    | 管理 – 診断                                                                                                    |
|-----------|----------------------------------------------------------------------------------------------------|----------------------------------------------------------------------------------------------------|
| 目的        | <ul> <li>このインターフェイスは、<br/>FTD/FMC 通信に使用される FTD<br/>の IP を割り当てるために使用され<br/>ます。</li> <li>FMC/FTD 間における sftunnel の終<br/>端となります。</li> <li>ルールベースの syslog の送信元と<br/>して使用されます。</li> <li>SSH および HTTPS による、FTD<br/>アプライアンスへのアクセスを可能<br/>にします。</li> </ul> | <ul> <li>ASAエンジンへのリモートアクセス<br/>(SNMPなど)を提供します。</li> <li>LINAレベルのsyslog、AAA、SNMPな<br/>どのメッセージの送信元として使用さ<br/>れます。</li> </ul> |
| Mandatory | はい。FTD/FMC通信に使用されるため<br>(sftunnelが終端します)。                                                                                                    | いいえ。設定することは推奨されません。<br>代わりにデータインターフェイスを使用す<br>ることをお勧めします(以下の注を参照<br>)。                                                     |

◆ 注:診断インターフェイスのIPアドレスをオフのままにしておくと、管理インターフェイス を他のデータインターフェイスと同じネットワークに配置できるという利点があります。診 断インターフェイスを設定する場合、そのIPアドレスは管理IPアドレスと同じネットワーク 上に存在する必要があり、他のデータインターフェイスと同じネットワーク上に存在できない通常のインターフェイスとしてカウントされます。管理インターフェイスは更新のためにインターネットアクセスを必要とするため、管理インターフェイスを内部FTDインターフェイスと同じネットワークに配置すると、LAN上のスイッチだけを使用してFTDを展開し、内部インターフェイスを管理インターフェイスのデフォルトゲートウェイとして指定できます(これは、FTDがルーテッドモードで展開される場合にのみ適用されます)。

FTDはfirepower 2100アプライアンスにインストールできます。Firepowerのシャーシは、 Firepower eXtensible Operating System(FXOS)と呼ばれる独自のオペレーティングシステムを実 行してデバイスの基本動作を制御し、FTD論理デバイスはモジュール/ブレードにインストールさ れます。

◆ 注:Firepower Chassis Manager(FCM)と呼ばれるFXOSグラフィックユーザインターフェイス(GUI)またはFXOSコマンドラインインターフェイス(CLI)を使用してFirepowerシャーシの機能を設定できます。ただし、FTDがFirepower 2100シリーズにインストールされている場合、FXOS CLIだけはGUI FCMを使用できません。

#### Firepower 21xxアプライアンス:

№ 注:firepower 2100シリーズでは、管理インターフェイスはシャーシのFXOSとFTD論理デバイスの間で共有されます。

#### 設定

ネットワーク図

デフォルト設定では、特定のfirepower 2100インターフェイスが内部および外部ネットワークに 使用されることを前提としています。これらの期待に基づいてネットワークケーブルをインター フェイスに接続すると、初期設定が簡単になります。Firepower 2100シリーズのケーブル配線に ついては、次の図を参照してください。

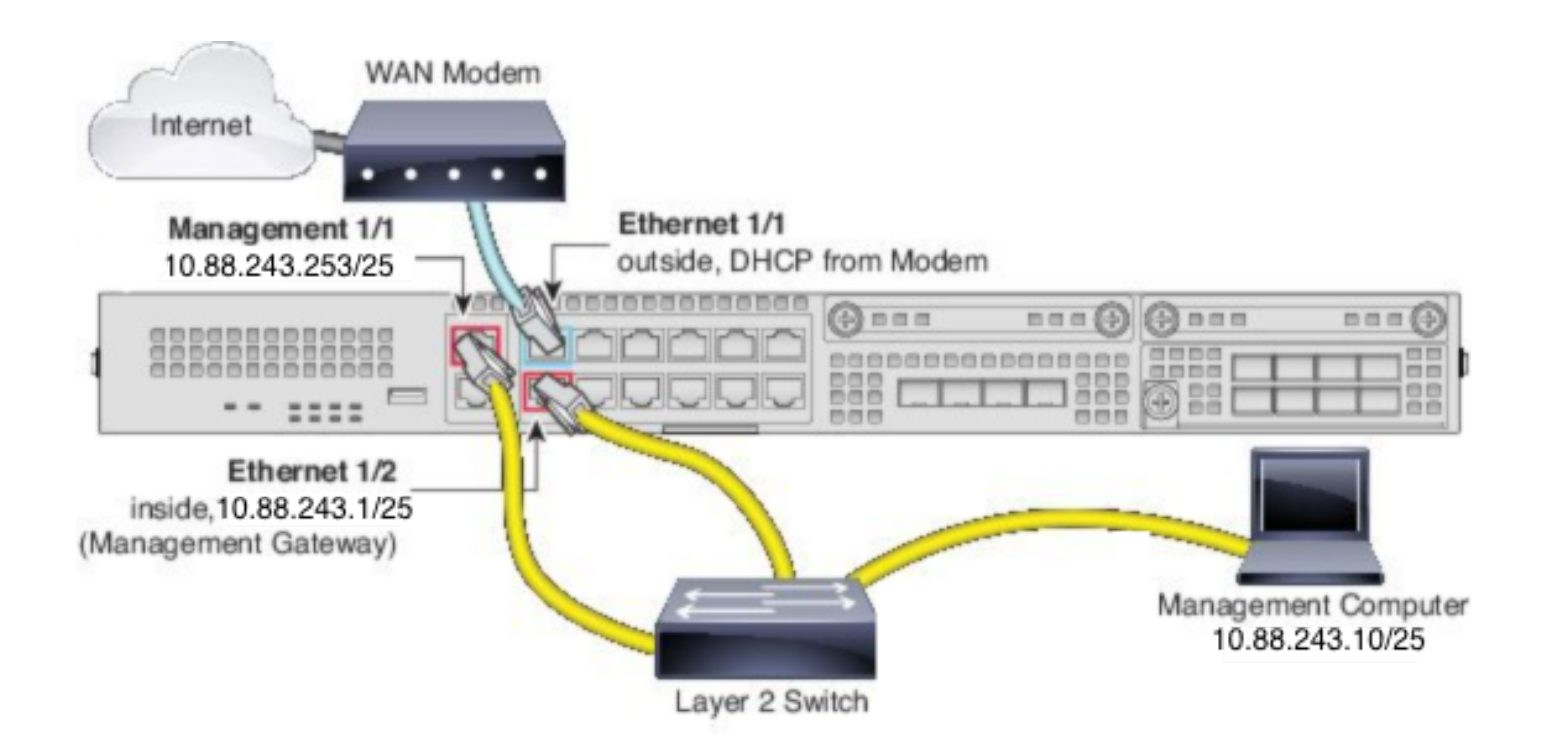

注:図は、レイヤ2スイッチを使用する単純なトポロジを示しています。その他のトポロジを 使用でき、導入は基本的な論理ネットワーク接続、ポート、アドレッシング、および設定要 件によって異なります。

コンフィギュレーション

Firepower 2100シリーズでFDMオンボックス管理を有効にするには、次の手順を実行します。

1. FPR2100シャーシにコンソールアクセスし、FTDアプリケーションに接続します。

firepower# connect ftd
>

2. FTD管理IPアドレスを設定します。

>configure network ipv4 manual 10.88.243.253 255.255.128 10.88.243.1

3.管理タイプをローカルに設定します。

>configure manager local

4. FTDへのオンボックス管理アクセスを許可できるIPアドレス/サブネットを設定します。

>configure https-access-list 0.0.0/0

5.ブラウザを開き、FTDを管理するように設定したIPアドレスにhttpsでアクセスします。これに より、FDM(On-Box)マネージャが開きます。

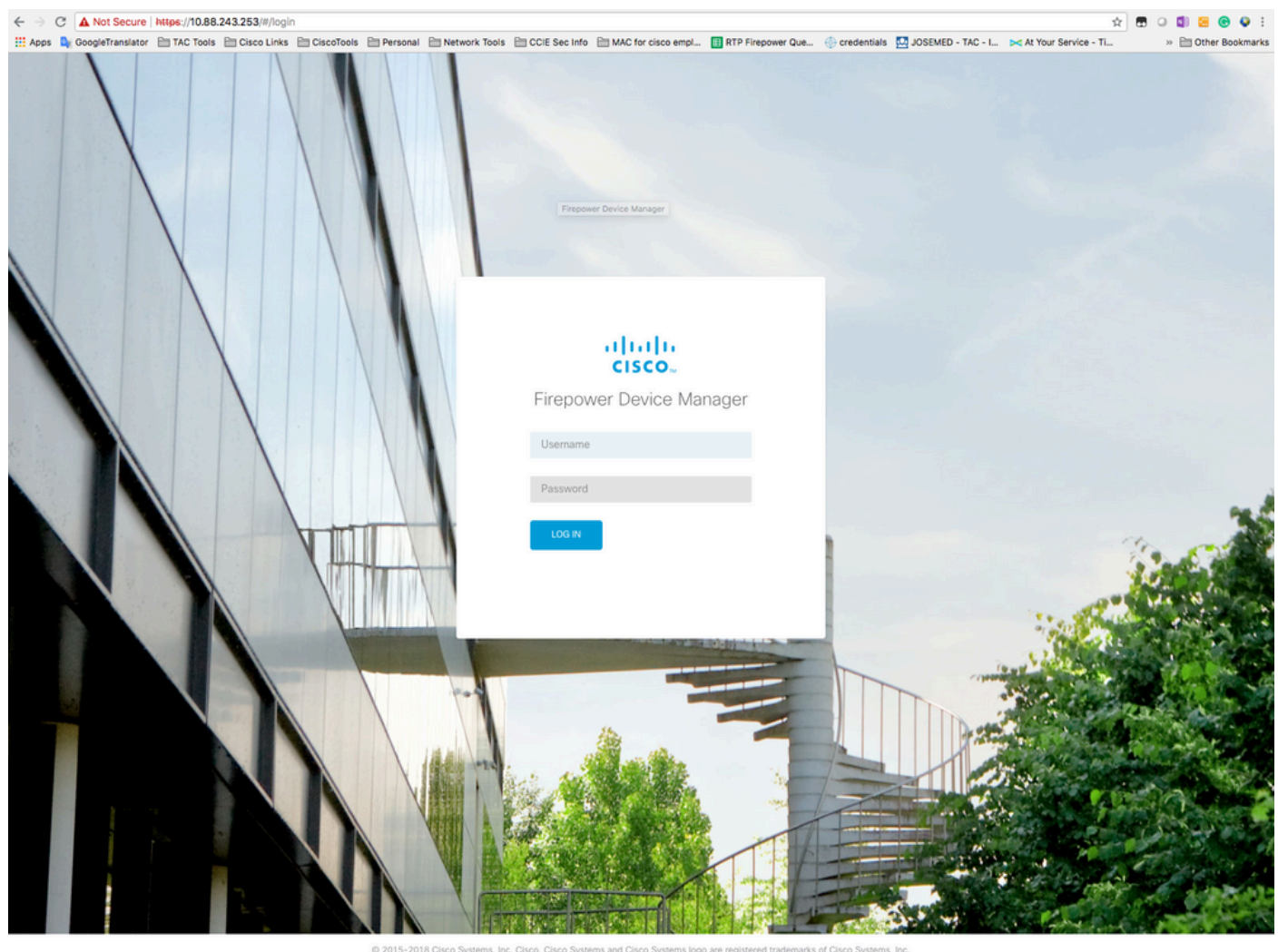

This product contains some software licensed under the "GNU Lesser General Public License, version 2 and version 2.1" provided w ABSOLUTELY NO WARRANTY under the terms of "GNU Lesser General Public License, version 2 and version 2.1".

6.ログインし、デフォルトのFirePOWERクレデンシャル、ユーザ名admin、およびパスワード Admin123を使用します。

| Device                                                                                                    | ?                                                                                                    |  |
|----------------------------------------------------------------------------------------------------|----------------------------------------------------------------------------------------------------|--|
| Device Setup                                                                                                    | 2 Configure 3 Smart License<br>Time Settings 3 Registration                                                                                                    |  |
| Connection Diagram                                                                                                    | 1/9 1/11<br>1/13 1/14 1/15 1/16<br>↓ 1/13 1/14 1/15 1/16<br>↓ 1/13 1/14 1/15 1/16 |  |
| C<br>The initial acc<br>Pude 1<br>Trust Outbound Tru<br>This rule allows trad<br>inside to outside, w<br>for the Smart Licen<br>Outside Interface<br>Connect Etherret1/<br>connect Etherret1/<br>Configure IPv4<br>Using DHCP<br>Outfigure IPv6<br>Using DHCP<br>Management In<br>Configure DNS Ser | Connect firewall to Internet Sees control policy will enforce the following actions. You can edit the policy after setup.                                                                                                    |  |
|                                                                                                    | NEXT Don't have internet<br>connection?<br>Skie device setup                                                                                                    |  |

# 確認

1.次のコマンドを使用して、FTDに対して設定したネットワーク設定を確認します。

| ====================================== |                                                                                   |  |  |  |
|----------------------------------------|-----------------------------------------------------------------------------------|--|--|--|
| : f                                    | irepower                                                                          |  |  |  |
| : 1                                    | 0.67.222.222                                                                      |  |  |  |
| 1                                      | 0.67.220.220                                                                      |  |  |  |
| : 8                                    | 305                                                                               |  |  |  |
|                                        |                                                                                   |  |  |  |
| : 1                                    | 0.88.243.129                                                                      |  |  |  |
|                                        |                                                                                   |  |  |  |
| emen                                   | t0 ]======                                                                        |  |  |  |
| : E                                    | nabled                                                                            |  |  |  |
| : M                                    | anagement & Events                                                                |  |  |  |
| : N                                    | on-Autonegotiation                                                                |  |  |  |
| : A                                    | uto/MDIX                                                                          |  |  |  |
| : 1                                    | 500                                                                               |  |  |  |
| : 0                                    | 0:2C:C8:41:09:80                                                                  |  |  |  |
| [ IPv4 ]                               |                                                                                   |  |  |  |
| : M                                    | anual                                                                             |  |  |  |
| : 1                                    | 0.88.243.253                                                                      |  |  |  |
| : 2                                    | 55.255.255.128                                                                    |  |  |  |
|                                        | nfor<br>: f<br>: 1<br>: 8<br>: 1<br>: 8<br>: 1<br>: 0<br>Pv4<br>: M<br>: 1<br>: 2 |  |  |  |

| Broadcast     | : 10.88.243.255               |
|---------------|-------------------------------|
|               | [ IPv6 ]                      |
| Configuration | : Disabled                    |
|               |                               |
| ======[ Pro   | xy Information ]============= |

| State          | : Disabled |
|----------------|------------|
| Authentication | : Disabled |

2.次のコマンドを使用して、FTDに対して設定した管理タイプを確認します。

> show managers
Managed locally.

## 関連情報

- <u>Cisco Firepowerデバイスマネージャ</u>
- <u>Firepower Management Centerを使用したFirepower 2100シリーズ向けCisco Firepower</u> <u>Threat Defense クイックスタートガイド</u>
- <u>Firepower Threat Defense (FTD)管理インターフェイスの設定</u>
- <u>Firepower 2100シリーズの再イメージ化</u>

翻訳について

シスコは世界中のユーザにそれぞれの言語でサポート コンテンツを提供するために、機械と人に よる翻訳を組み合わせて、本ドキュメントを翻訳しています。ただし、最高度の機械翻訳であっ ても、専門家による翻訳のような正確性は確保されません。シスコは、これら翻訳の正確性につ いて法的責任を負いません。原典である英語版(リンクからアクセス可能)もあわせて参照する ことを推奨します。